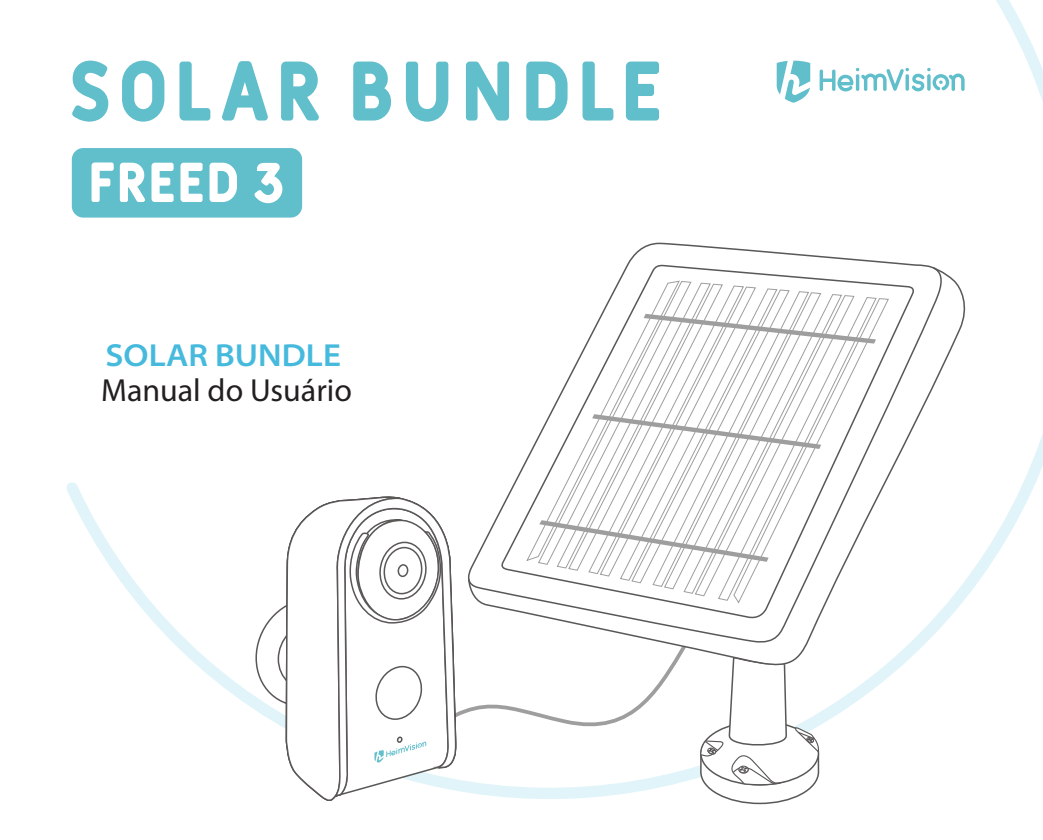

# **SOLAR BUNDLE**

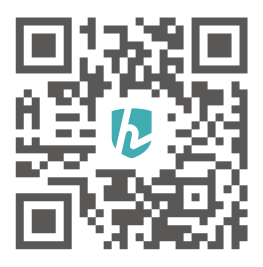

Este manual de instruções será atualizado regularmente; por favor digitalize o código QR ou visite o endereço https://www.heimvision.com/pages/download para transferir a última versão, se disponível.

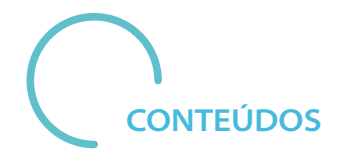

- AVISO DE SEGURANÇA 01
- LISTA DE EMBALAGEM 01
- VISÃO GERAL DO PRODUTO 02

### CONECTAR A CÂMARA A UM DISPOSITIVO MÓVEL 02

- Download e instalação da app 02
  - Registo da conta e login 02
  - Conectar a câmara à app 03
- 1. Conectar através do código QR 04
- 2. Conectar através do Hotspot AP 05

#### VISÃO GERAL DAS FUNCIONALIDADES 07

- Interface principal 09
  - Vídeo ao vivo 09
- Gravação de vídeo 11
- Reprodução de vídeo 12
- Reprodução de vídeo em cartão de memória 13
  - Reprodução de vídeo na Cloud 14
    - Definições 15
    - Partilha de dispositivo 16
  - Partilha através de busca de conta 17
    - Partilha através do código QR 17

#### CARREGAR A CÂMARA COM O PAINEL SOLAR 18

- Instalação do painel solar 18
- Conectar a câmara ao painel solar 19
  - Segurança de conexão 20
    - BATERIA 20
- GUIA DE RESOLUÇÃO DE PROBLEMAS 21
  - ESPECIFICAÇÕES 23

# **AVISO DE SEGURANÇA**

- Para sua segurança, por favor utilize os acessórios originais fornecidos. 1
- Não substitua as baterias sem as orientações oficiais. 0
- 3 Por favor respeite as regulações locais de segurança ao instalar os produtos.
- 4 Não assumimos a responsabilidade por qualquer tipo de incêndios ou choques elétricos causados por uma instalação indevida.

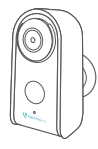

Câmara de bateria Freed 3

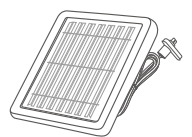

Painel solar

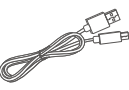

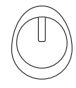

Cabo USB

Suporte magnético

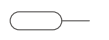

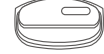

Pin de reset

Rolha de borracha

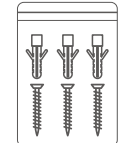

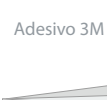

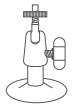

Suporte de metal

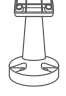

Suporte

Kit de parafusos

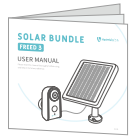

Arrangue rápido

# **VISÃO GERAL DO PRODUTO**

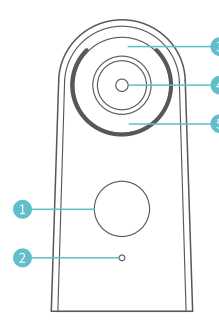

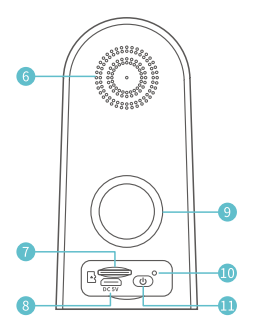

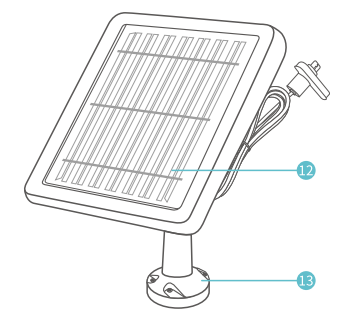

- 1 Sensor PIR
- Microfone
- Indicador LED

4 Lente

- 5 LEDs IR
- 6 Altifalante
- 7 Ranhura para cartão de memória
- 8 Entrada de alimentação

- 9 Orifício para o suporte magnético
- Orifício para reset
- Botão de ligar
- Painel solar
- B Suporte

# **CONECTAR A CÂMARA A UM DISPOSITIVO** Download e instalação da app

Opção1:

Pesquise HeimLife na App Store™ ou na Google Play™, depois faça o download e instale a app no seu dispositivo móvel.

Opção1:

Pesquise HeimLife na App Store™ ou na Google Play™, depois faça o download e instale a app no seu dispositivo móvel.

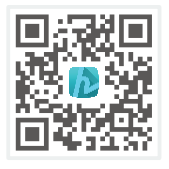

iOS

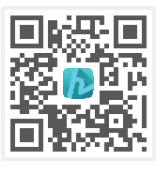

Android

! Nota:

A Google Play™ é uma marca registada da Google Inc., e a App Store™ é uma marca registada da App Inc.

# Registo da conta e login

Inicie a app da HeimLife, faça o registo de uma nova conta com um endereço de e-mail válido na primeira utilização da HeimLife, depois faça o login.

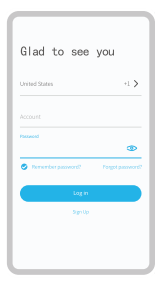

- Nota:
- Por favor selecione o código de país correto ao efetuar o registo e ao fazer o login.
- Para uma ligação bem sucedida, por favor permita que a HeimLife utilize os seus Dados móveis e WLAN quando estiver em execução.
- Por favor ative o serviço de localização no seu dispositivo móvel e permita que a app

da HeimLife tenha acesso à sua localização. da App Inc.

# Conectar a câmara à app

- *i* Importante:
- Certifique-se de que a energia da sua câmara é suficiente. Pode utilizar um adaptador de potência de saída de 5V (não incluído) para a carregar.
- 2 A câmara apenas consegue suportar um Wi-Fi de 2.4GHz.
- 3 Evite usar caracteres especiais ou símbolos no nome da sua rede Wi-Fi ou palavrapasse, tais como @~!#\$%^&\* e afins.
- 4 Certifique-se de que a câmara e o seu dispositivo móvel estão próximos do router ao fazer a ligação.
- 5 Pressione o botão de ligar durante 5 segundos para ligar a câmara, o indicador LED apresentará uma luz vermelha durante o processo de arranque. Depois, esta irá começar a piscar lentamente, o que significa que a câmara está pronta para ser ligada ao Wi-Fi.
- Insira o pin de reset no orifício de reset e pressione durante 5 segundos para fazer reset na câmara se a ligação tiver falhado ou se precisar de ligar a câmara a outra conta HeimLife. A câmara emitirá um sinal sonoro ("bip") após um reset bem sucedido.
- 7 Explicações do Indicador LED:

| Estado da luz LED                 | Câmara de bateria Freed 3      |
|-----------------------------------|--------------------------------|
| Luz vermelha a piscar lentamente  | Pronta para a ligação ao Wi-Fi |
| Luz vermelha a piscar rapidamente | A conectar ao Wi-Fi            |
| Luz azul acesa                    | Conectada ao Wi-Fi             |
| Luz vermelha acesa                | Rede anormal                   |

Conectar através do código QR 1º Passo: Faça o login na app HeimLife, clique em \*x+ e em "Câmara de bateria".

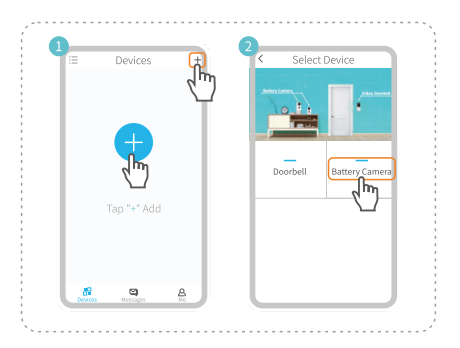

#### 2º Passo:

Comece a conectar a câmara.

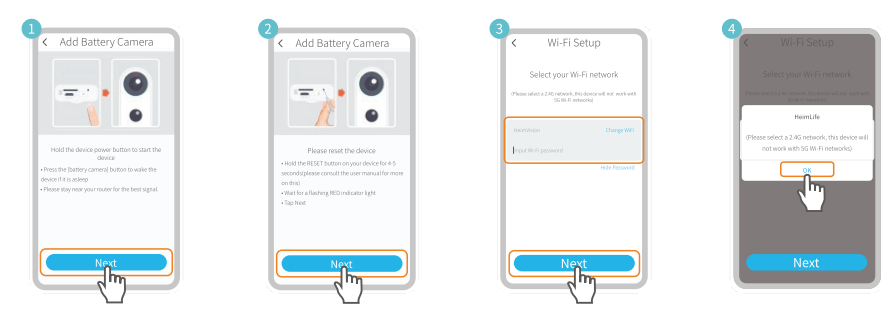

- (1)/(2) Certifique-se de que o Indicador LED mostra uma luz vermelha a piscar lentamente.
- (3) Selecione o Wi-Fi do seu router e insira a palavra-passe correta.
- (4) Por favor selecione um Wi-Fi de 2.4GHz; este dispositivo não suporta um Wi-Fi de 5GHz.

#### 3º Passo:

Alinhe o código QR no seu dispositivo móvel com a lente da câmara mantendo uma distância de 13 a 20 cm.

Dica:

Se não ouvir o sinal sonoro, clique em Ajuda > Mais opções para conectar através do Hotspot AP (ver página 7).

#### 4º Passo:

Espere pela ligação depois de digitalizar. A mensagem "Dispositivo encontrado" indica uma ligação bem sucedida. Clique em "Terminado" para iniciar a experiência.

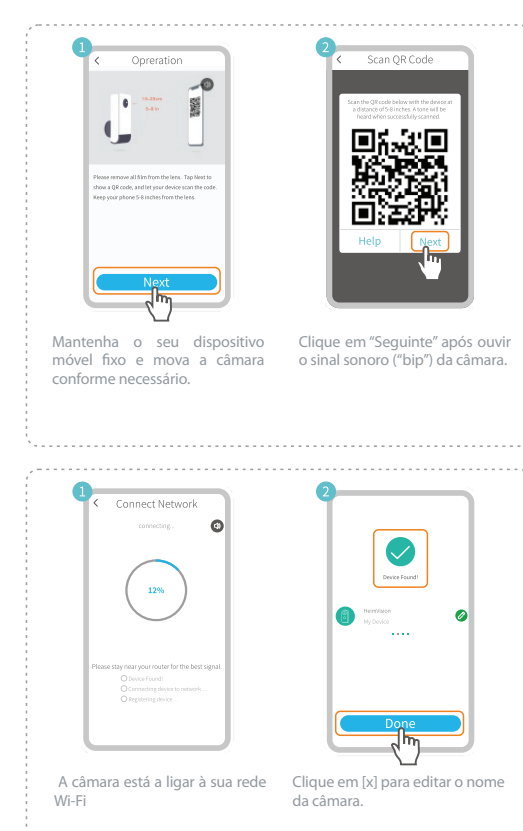

### Conectar através do Hotspot AP

#### 1º Passo:

Se não conseguir conectar a câmara através do código QR, surgirá na interface de Instalação de Wi-Fi uma notificação de "Dispositivo não encontrado":

\* Clique em "Outros métodos" para conectar a câmara através do Hotspot AP;

\* Em alternativa, clique em "Ajuda" e "Mais opções" para mudar para a opção de Hotspot AP.

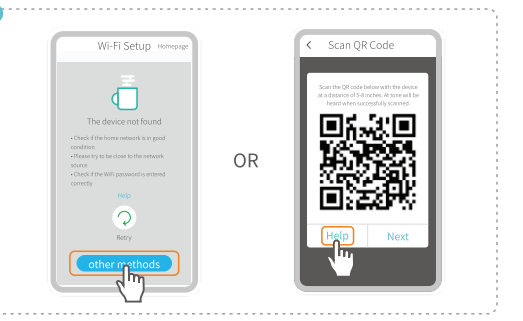

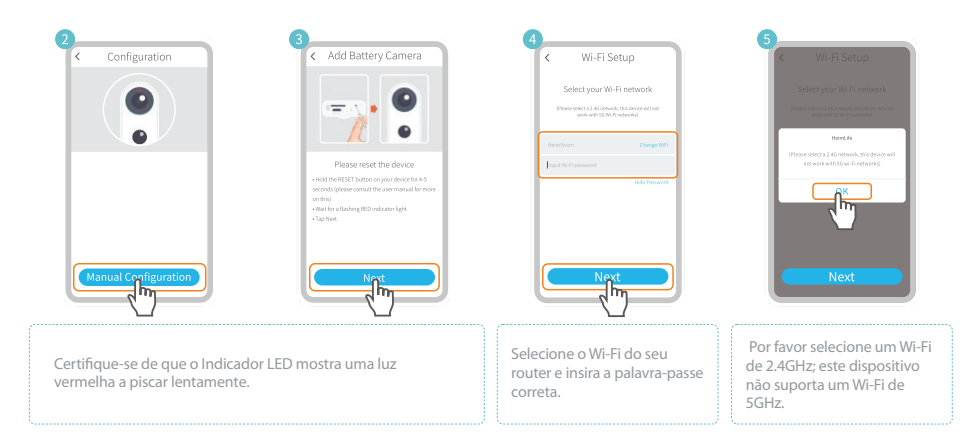

#### 2º Passo:

Clique em "Conectar" para inserir as definições de Wi-Fi do seu dispositivo móvel, depois ligue-se à rede Wi-Fi STRN\_XXXXX.

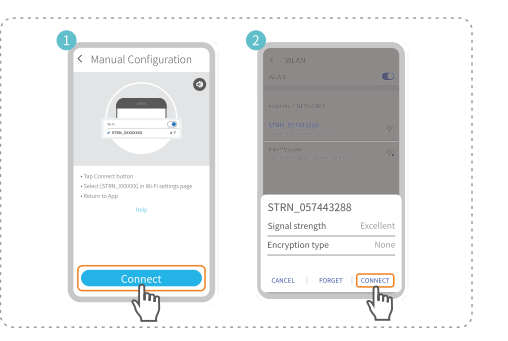

#### 3º Passo:

Depois de a rede Wi-Fi STRN\_XXXXX estar conectada, regresse à app da HeimLife para começar a conectar a câmara.

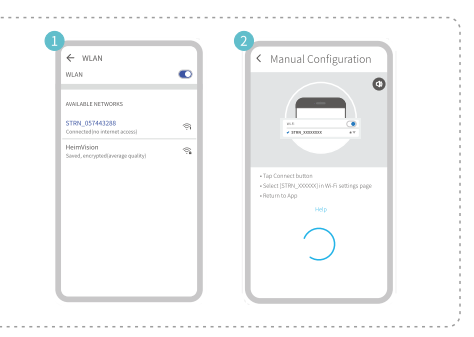

4º Passo:

A mensagem "Dispositivo encontrado" indica uma ligação bem sucedida. Clique em "Terminado" para iniciar a experiência.

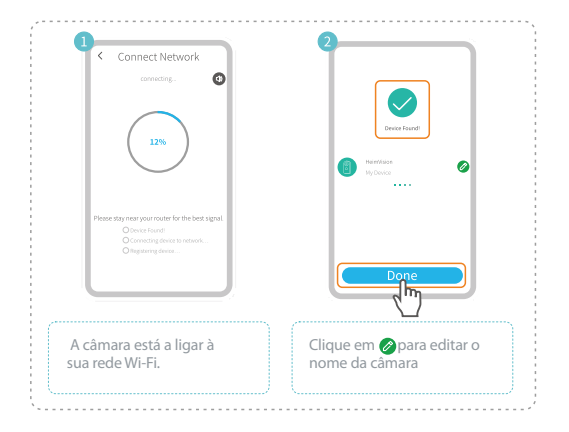

## **VISÃO GERAL DAS FUNCIONALIDADES**

Interface principal

Depois de a câmara ter sido conectada à app HeimLife, a interface dos Dispositivos será

apresentado automaticamente, e poderá pré-visualizar a imagem ao vivo aqui.

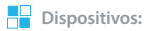

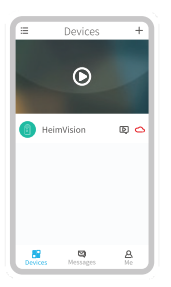

Esconder ou mostrar imagem ou imagens de pré-visualização.

D Aceder a fotografias instantâneas ou vídeos gravados.

Aceder à interface da Cloud diretamente.

#### Mensagens:

- Partilha de dispositivos: Mostra todas as mensagens relativas à partilha de dispositivos.
- ▶ Mensagens de alarme: Inclui fotografias instantâneas e vídeos gravados. Clique em 🕑 para ver o vídeo.
- Mensagens do sistema: Contém registos de operação de sistemas.
- Interface principal
- Partilhe o seu dispositivo com familiares ou amigos (ver informação mais detalhada na página 16).
- 2 Veja os ficheiros guardados no seu dispositivo móvel.
- Confira detalhes relativos à app.

## Vídeo ao vivo

Clique em () na interface principal para conferir o vídeo ao vivo da câmara

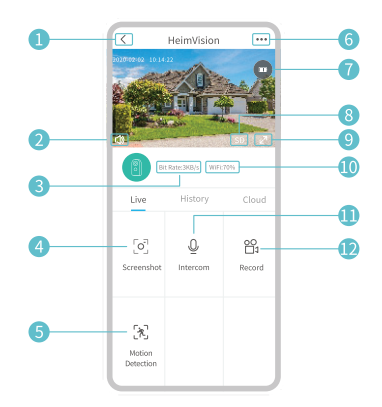

| 1 | Regressar à interface principal.                                               |
|---|--------------------------------------------------------------------------------|
| 2 | Ligar/desligar o áudio ao vivo da câmara.                                      |
| 3 | Taxa de bits em tempo real do vídeo ao vivo                                    |
| 4 | Clique para tirar uma fotografia e guarde-a em Pessoal > Fotografias e Vídeos. |
| 6 | Deteção de movimento ligada/desligada.                                         |
| 6 | Definições detalhadas (ver página 15).                                         |
| 1 | Estado da bateria da câmara                                                    |

| 8  | Alternar entre SD e HD; é recomendado o modo SD para uma transmissão mais                            |
|----|----------------------------------------------------------------------------------------------------|
| 9  | Ecră inteiro                                                                                         |
| 10 | Sinal de Wi-Fi.                                                                                      |
| 1  | Pressione continuamente para falar com pessoas perto da câmara.                                      |
| 12 | Clique para começar a gravar o vídeo ao vivo; gravação e guarde-a em Pessoal > Fotografias e Vídeos. |

## Gravação de vídeo

Esta câmara apenas começa a gravar vídeo quando o sensor PIR deteta movimento causado por pessoas ou animais, uma vez que a Deteção de movimento está ativada por padrão. Para definições mais detalhadas acerca da Deteção de movimento, aceda a •••> Definições > Deteção de movimento.

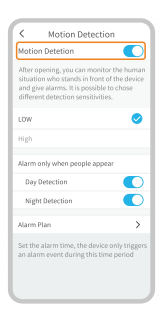

\*Definir o nível de sensibilidade da Deteção de movimento para "Baixo" pode reduzir notificações desnecessárias e falsos alarmes.

\*Ao ativar o alarme apenas na presença de pessoas, a câmara apenas gravará vídeos e enviará notificações quando detetar movimento causado por pessoas.

\*Fazer um Plano de alarmes pode evitar que o utilizador seja incomodado frequentemente, uma vez que a câmara apenas detetará movimento de acordo com horários.

#### Dica:

Se desativar a Deteção de movimento, a câmara não gravará vídeos.

Se não for instalado nenhum cartão de memória ou não for assinado nenhum plano de subscrição da Cloud, a câmara não gravará nenhum vídeo e o utilizador apenas poderá ver a imagem ao vivo.

## Reprodução de vídeo

Reprodução de vídeo em cartão de memória

Clique em "Histórico" para reproduzir os vídeos gravados no cartão de memória se tiver instalado um cartão de memória.

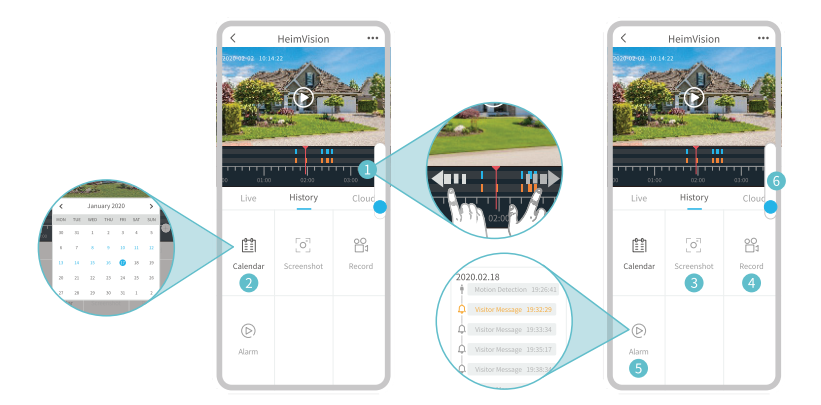

Linha cronológica. Deslize para a esquerda ou para a direita para conferir os vídeos. As barras azuis dizem respeito aos vídeos gravados quando a câmara deteta movimento causado por pessoas ou animais, enquanto as barras vermelhas dizem respeito aos momentos em que o evento ocorreu para que a câmara despertasse e iniciasse a gravação.

Clique na data com o fundo azul para reproduzir o vídeo gravado no dia em questão.

Deslize para a barra azul, depois clique para tirar uma fotografia e guarde-a em Pessoal > Fotografias e Vídeos estável

Gravar. Deslize para a barra azul, depois clique para começar a gravar um vídeo; clique novamente para terminar a gravação e guarde-a em Pessoal > Fotografias e Vídeos.

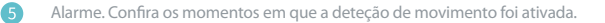

Zoom in/out da linha cronológica.

#### Reprodução de vídeo na Cloud

6

Clique em "Cloud" para ver os vídeos gravados na Cloud encriptada se subscreveu um plano para a Cloud.

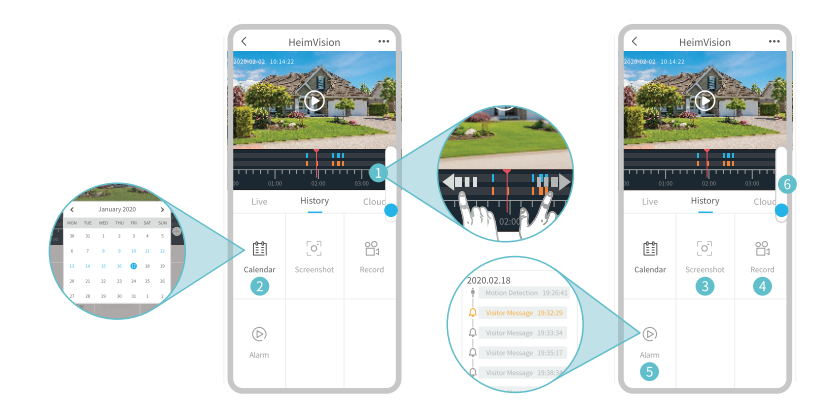

#### Dica:

Se precisar de subscrever um plano para a Cloud, aceda a Interface principal > 🔷 ou Definições > Serviço de armazenamento em Cloud. Também pode renovar, alterar o plano da Cloud ou inserir o código de ativação aqui.

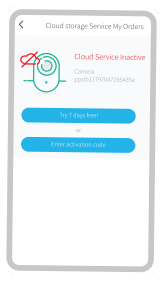

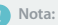

Se tiver instalado um cartão de memória e efetuado a subscrição de um plano de Cloud, os vídeos serão quardados no cartão de memória e na Cloud simultaneamente.

## Definições

Clique em ••• para aceder às definições detalhadas da câmara.

| <       | Settings                        |   |
|---------|---------------------------------|---|
| suppor  | t@heimvision.com<br>Device Name |   |
|         | HeimVision                      | 0 |
|         |                                 |   |
| Receive | Notifications                   |   |
| Device  | Share                           | > |
| Device  | Information                     | > |
| Basic F | unction                         | > |
| Detecti | on Alarm                        | > |
| SD Car  | đ                               | > |
| Cloud ! | Storage Service                 | > |
| Device  | Version                         | > |
|         | Delete Device                   |   |

Nome do dispositivo: Clique em para editar o nome da sua câmara.

#### Receber notificações:

Ative e permita que a app da HeimLife envie notificações para o seu dispositivo móvel.

#### Partilhar dispositivo:

Partilhe o seu dispositivo com familiares ou amigos (ver informação mais detalhada na página 16).

#### Funcionalidades básicas:

#### Visão noturna

Ligue ou desligue a visão noturna da câmara, ou configure-a para o modo Automático, o que significa que a câmara irá ativar a visão noturna quando detetar uma luz ambiente de nível reduzido. Então, a imagem aparecerá a preto e branco.

#### Volume do altifalante

Ajuste o volume do altifalante da câmara.

#### Gestão de energia

Verifique a energia restante da sua câmara.

#### Alarme de deteção:

Ative/desative a Deteção de movimento, ajuste a sensibilidade de deteção, e defina horários para ativar a deteção de movimento.

#### Cartão de memória:

Defina a duração de vídeo de cada gravação (apenas disponível para cartão de memória), verifique a capacidade restante do cartão de memória ou formate-o. movimento.

### Partilha de dispositivo

Esta função permite que os seus familiares tenham acesso à câmara.

#### 6 Cartão de memória:

- Por favor ensine os seus familiares a fazer o download e a instalação da app HeimLife, depois faça o registo da conta antes de partilhar.
- 2 Não há limites quanto ao número de contas que partilham a câmara.
- 3 As contas com quem partilha a câmara apenas podem ver a imagem ao vivo e vídeos gravados no seu cartão de memória. Contudo, 4 contas no máximo podem ver vídeos em simultâneo.
- 4 Aceda a Interface principal > Mensagens > Partilha de dispositivos para aceitar ou verificar pedidos de partilha de dispositivo.

### Opção1:

Pesquise HeimLife na App Store™ ou na Google Play™, depois faça o download e instale a app no seu dispositivo móvel.

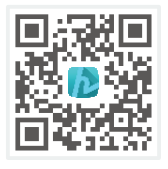

iOS

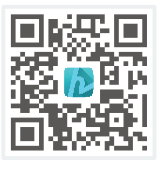

Android

! Nota:

A Google Play™ é uma marca registada da Google Inc., e a App Store™ é uma marca registada da App Inc.

# Registo da conta e login

Inicie a app da HeimLife, faça o registo de uma nova conta com um endereço de e-mail válido na primeira utilização da HeimLife, depois faça o login.

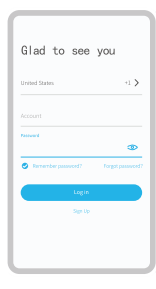

- Nota:
- Por favor selecione o código de país correto ao efetuar o registo e ao fazer o login.
- Para uma ligação bem sucedida, por favor permita que a HeimLife utilize os seus Dados móveis e WLAN quando estiver em execução.
- 8 Por favor ative o serviço de localização no seu dispositivo móvel e permita que a app

da HeimLife tenha acesso à sua localização. da App Inc.

# Partilha através de busca de conta

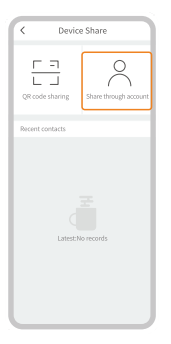

Aceda a Definições > Partilha de dispositivos > Adicionar > Partilhar através da conta, insira a conta do seu familiar, depois clique em "Pesquisar" para partilhar a câmara.

### Partilha através do código QR

1º Passo:

Faça login na app da HeimLife com a conta do seu familiar no respetivo dispositivo móvel. **2º Passo:** 

Aceda a Interface principal > Pessoal, depois clique no nome do dispositivo, e escolha.

O meu código QR para mostrar o código QR.

3º Passo:

Aceda às Definições da app no seu dispositivo móvel, depois selecione Partilha de dispositivos > Adicionar > Partilhar através do código QR para digitalizar o código QR para partilhar a câmara.

# **CARREGAR A CÂMARA COM O PAINEL SOLAR** Instalação do painel solar

#### 1º Passo:

Aperte o painel solar ao suporte com 3 parafusos até que o painel esteja bem preso. Um acoplamento solto pode causar uma queda e, consequentemente, danos no painel solar.

> Dica: Os orifícios para os parafusos estão na parte de trás do painel solar.

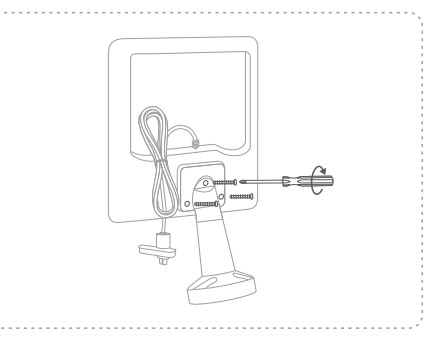

#### 2º Passo:

Selecione uma posição em que o painel receba o máximo de luz solar ao longo do ano. Ajuste a direção do painel solar que este pode receber tanta luz solar quanto possível, depois utilize os parafusos fornecidos para o instalar na posição selecionada.

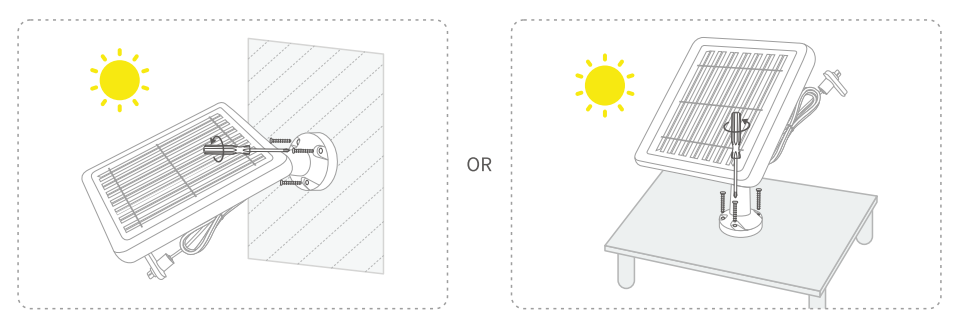

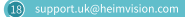

Demora apenas algumas horas de luz solar direta para carregar a sua câmara através do nosso painel solar HeimVision. A quantidade de eletricidade que o painel pode produzir varia consoante a meteorologia, as estações do ano, a localização geográfica, etc..

## Conectar a câmara ao painel solar

Conecte o painel solar à câmara Freed 3 através do cabo micro-USB.

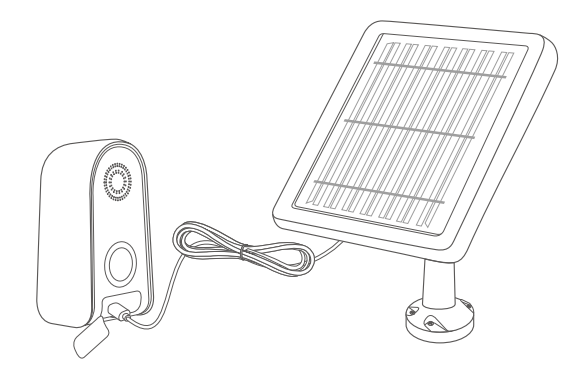

Dicas:

Certifique-se de que o seu painel solar está descoberto. A eficácia de produção do painel solar diminui mesmo se o painel estiver parcialmente coberto.

Remova o pó ou folhas do painel regularmente se for necessário.

## Segurança de conexão

Certifique-se de que a câmara está ligada ao revestimento à prova de água e que este se encontra firme.

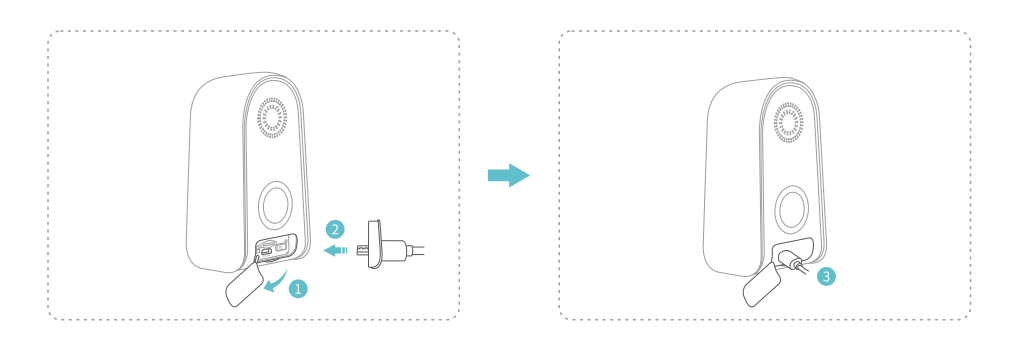

#### Dicas:

Certifique-se de que o seu painel solar está descoberto. A eficácia de produção do painel solar diminui mesmo se o painel estiver parcialmente coberto.

## **BATERIA**

Esta câmara alimentada a bateria utiliza uma tecnologia de avançada de baixa potência. Se não for detetado movimento, a câmara entrará no modo de descanso. Com a carga completa, a câmara poderá funcionar durante cerca de 4 meses se esta estiver alerta/detetar movimento humano 10 vezes por dia e funcionar durante 20 segundos de cada vez.

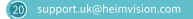

| Operation frequency  | <b>Wifi:</b> IEEE 802.11b/g/n<br><b>HT20:</b> 2412-2472MHz |
|----------------------|------------------------------------------------------------|
| Max. RF output power | <b>2.4G Wifi:</b> < 18dBm                                  |

### **FCC CAUTION**

Any Changes or modifications not expressly approved by the party responsible for compliance could void the user's authority to operate the equipment. This device complies with part 15 of the FCC Rules. Operation is subject to the following two conditions:

(1) This device may not cause harmful interference, and

(2) This device must accept any interference received, including interference that may cause undesired operation.

#### Note:

This equipment has been tested and found to comply with the limits for a Class B digital device, pursuant to part 15 of the FCC Rules. These limits are designed to provide reasonable protection against harmfulinterference in a residential installation.

This equipment generates, uses and can radiate radio frequency energy and, if not installed and used in accordance with the instructions, may cause harmful interference to radio communications. However, there is no guarantee that interference will not occur in a particular installation. If this equipment does cause harmful interference to radio or television reception, which can be determined by turning the equipment off and on, the user is encouraged to try to correct the interference by one or more of the following measures:

- Reorient or relocate the receiving antenna.
- Increase the separation between the equipment and receiver.
- Connect the equipment into an outlet on a circuit different from that to which the receiver is connected.
- Consult the dealer or an experienced radio/TV technician for help.

This equipment complies with FCC radiation exposure limits set forth for an uncontrolled environment. This equipment should be installed and operated with minimum distance 20cm between the radiator & yourbody. This transmitter must not be co-located or operating in conjunction with any other antenna or transmitter.

### **ISEDC WARNING**

This device complies with Industry Canada licence-exempt RSS standard(s). Operation is subject to the following two conditions:

- (1) This device may not cause interference, and
- (2) This device must accept any interference, including interference that may cause undesired operation of the device.

Le présent appareil est conforme aux CNR d'Industrie Canada applicables aux appareils radio exempts de licence. L'exploitation est autorisée aux deux conditions suivantes :

- (1) L'appareil ne doit pas produire de brouillage, et
- (2) L'utilisateur de l'appareil doit accepter tout brouillage radioélectrique subi, même si le brouillage est susceptible d'en compromettre le fonctionnement.

The device is compliance with RF exposure guidelines, users can obtain Canadian information on RF exposure and compliance. The minimum distance from body to use the device is 20cm. L'appareil est conforme aux directives d'exposition aux RF, les utilisateurs peuvent obtenir des informations canadiennes sur l'exposition aux RF et la conformité. La distance minimale du corps pour utiliser l'appareil est de 20 cm.

### CAUTION

RISK OF EXPLOSION IF BATTERY IS REPLACED BY AN INCORRECT TYPE. DISPOSE OF USED BATTERIES ACCORDING TO THE INSTRUCTIONS

THE SYMBOL INDICATES DC VOLTAGE

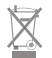

RECYCLING

This product bears the selective sorting symbol for Waste electrical and electronic equipment (WEEE). This means that this product must be handled pursuant to European directive 2012/19/EU in order to be recycled or dismantled to minimize its impact on the environment. User has the choice to give his product to a competent recycling organization or to the retailer when he buys a new electrical or electronic equipment. This product can be used across EU member states.